# **Corporate Online**

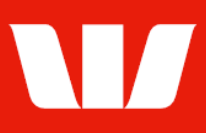

### Authorising payments.

Follow this guide to authorise payments in Corporate Mobile.

To perform this procedure you require **Authoriser** access in Online payments, along with the **Debit account** and the **Currency** of the payment(s) to be authorised.

Please refer to the **How to access Corporate Mobile** quick reference guide for assistance on how to sign in to Corporate Mobile.

#### **Getting started**

| 🖬 Optus 奈                                                                                                    | 8:47 am          | 80% 🗩  | 📶 Optus 🗢       | 8:48 am     | 80% 🔳    |
|----------------------------------------------------------------------------------------------------|------------------|--------|-----------------|-------------|----------|
| and and a second second second second second second second second second second second second second second se | NI               |        |                 | <b>\</b> // | Sign out |
|                                                                                                    | Corporate Mobile |        | Accounts        |             |          |
|                                                                                                    |                  |        | View Account    | S           | >        |
|                                                                                                    | Customer ID      | Forgot | Payments        |             |          |
|                                                                                                    | Password         |        | Create payme    | ents        | >        |
|                                                                                                    | Sign in          |        | Authorise pay   | ments       | >        |
|                                                                                                    |                  |        | Authorise files | 3           | >        |
|                                                                                                    |                  |        |                 |             |          |
|                                                                                                    |                  |        |                 |             |          |
|                                                                                                    |                  |        |                 |             |          |
|                                                                                                    |                  | 0      | 217             |             |          |
| Corporate Onlin                                                                                                | ne Contact us    | Help   |                 |             | Heip     |

**Step 1:** Enter your 8 digit **Customer ID** and case sensitive **Password**, and then select **Sign in**.

Notes:

- i. If you have forgotten your password and have a Corporate Online token you can reset your sign in password from the Corporate Online website. If you don't have a Corporate Online token please contact your administrator or the Corporate Help Desk to arrange for your password to be reset.
- ii. Allowed access times are set by your Corporate Online administrator(s).

The options displayed are based on your access. **Step 2:** Select **Authorise payments**.

You will be required to Enter your **Token password** and the 6 digit **token number** displayed on the front of your SecurID token.

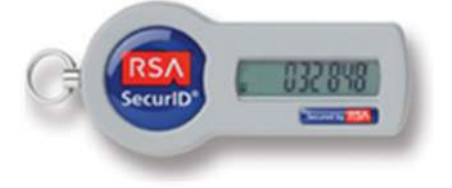

# **Corporate Online**

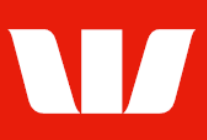

#### **Authorising payments**

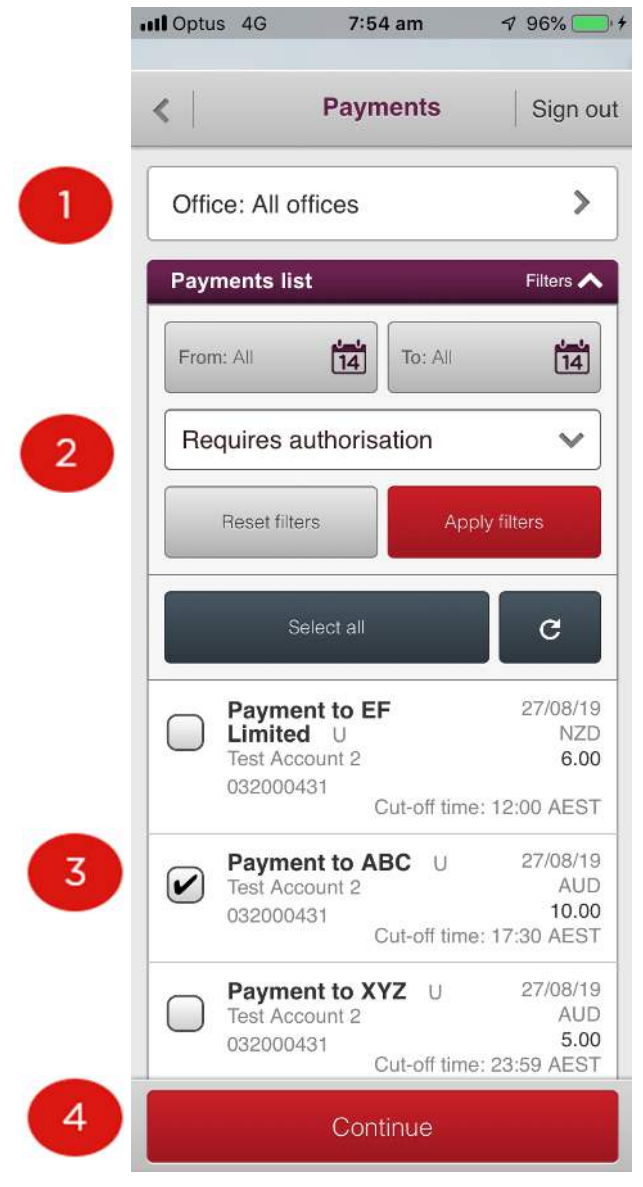

| III Optus 4G 7:                                                                  | 54 am 🚽 96% 🦲 י                | + |  |  |  |  |  |
|----------------------------------------------------------------------------------|--------------------------------|---|--|--|--|--|--|
| ▶ Payment details                                                                |                                |   |  |  |  |  |  |
| Debit account                                                                    |                                |   |  |  |  |  |  |
| From Account:<br>Test Account 2 032<br>Amount:<br>Description:<br>Payment to ABC | 2000431<br>AUD 10.00           |   |  |  |  |  |  |
| Beneficiary summary                                                              |                                |   |  |  |  |  |  |
| Beneficiary detail<br>ABC Company Pty<br>Account details:                        | <b>ls:</b><br>/ Ltd            |   |  |  |  |  |  |
| 085005 12345<br>Country code:<br>Amount:<br>Payment method                       | AU<br>AUD 10.00<br>: Overnight | 5 |  |  |  |  |  |
| 1 Beneficiaries totalling AUD 10.00                                              |                                |   |  |  |  |  |  |
| Reject                                                                           | Authorise                      | 6 |  |  |  |  |  |
|                                                                                  |                                |   |  |  |  |  |  |

#### Step 1: Select an Office.

**Step 2:** Use the **Filters** to change the **From** and **To** (value) dates and **status** and then select **Apply filters** to refresh the list.

**Step 3:** Select the payments to be authorised (or rejected) either one by one or use the **Select all** option.

**Step 4:** Select **Continue** to view the details of each selected payment before authorising.

#### Notes:

The Office, Date range and Status displayed by default can be changed via Set Preferences in Corporate Online Payments.

### Step 5: Review details of the payment.Step 6: Select to Authorise or Reject the payment.

Corporate Mobile displays any further actions required based on payment type then provides confirmation of your action.

#### Notes:

Depending on the authorisation model used by your organisation for payments and your personal Authority level within Online Payments may be required to validate your token again.